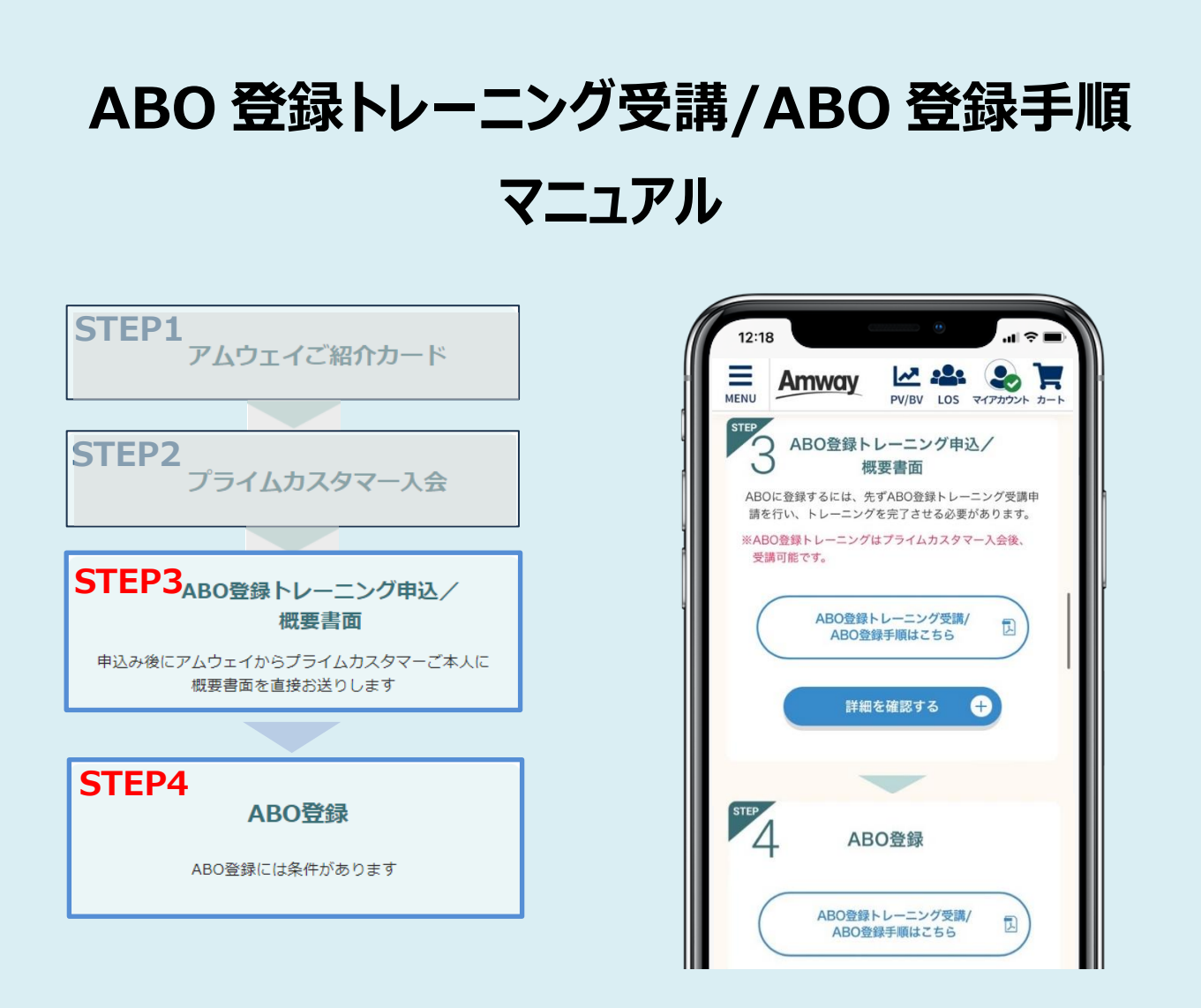

アムウェイ登録制度では、上記 STEP1~4 の流れでプライムカスタマー入会/ABO 登録を行います。 本マニュアルは STEP3,STEP4 に関する手順になります。

プライムカスタマー入会後に ABO に登録するには、先ず ABO 登録トレーニングを受講し、トレーニングを 完了させる必要があります。

ABO 登録トレーニングに進むには、「アムウェイご紹介カード(アムウェイビジネスオーナー)」に同意していることが前提となります。

|                      | 目次  |  |
|----------------------|-----|--|
| STEP3 : ABO 登録トレーニング | P.2 |  |
| STEP4:ABO 登録         | P.4 |  |
|                      |     |  |

本マニュアルの画面はイメージです

# STEP3: ABO 登録トレーニング

amwaylive ログイン=>右上人型アイコン(マイアカウント)=> ABO 登録トレーニング/ABO 登録

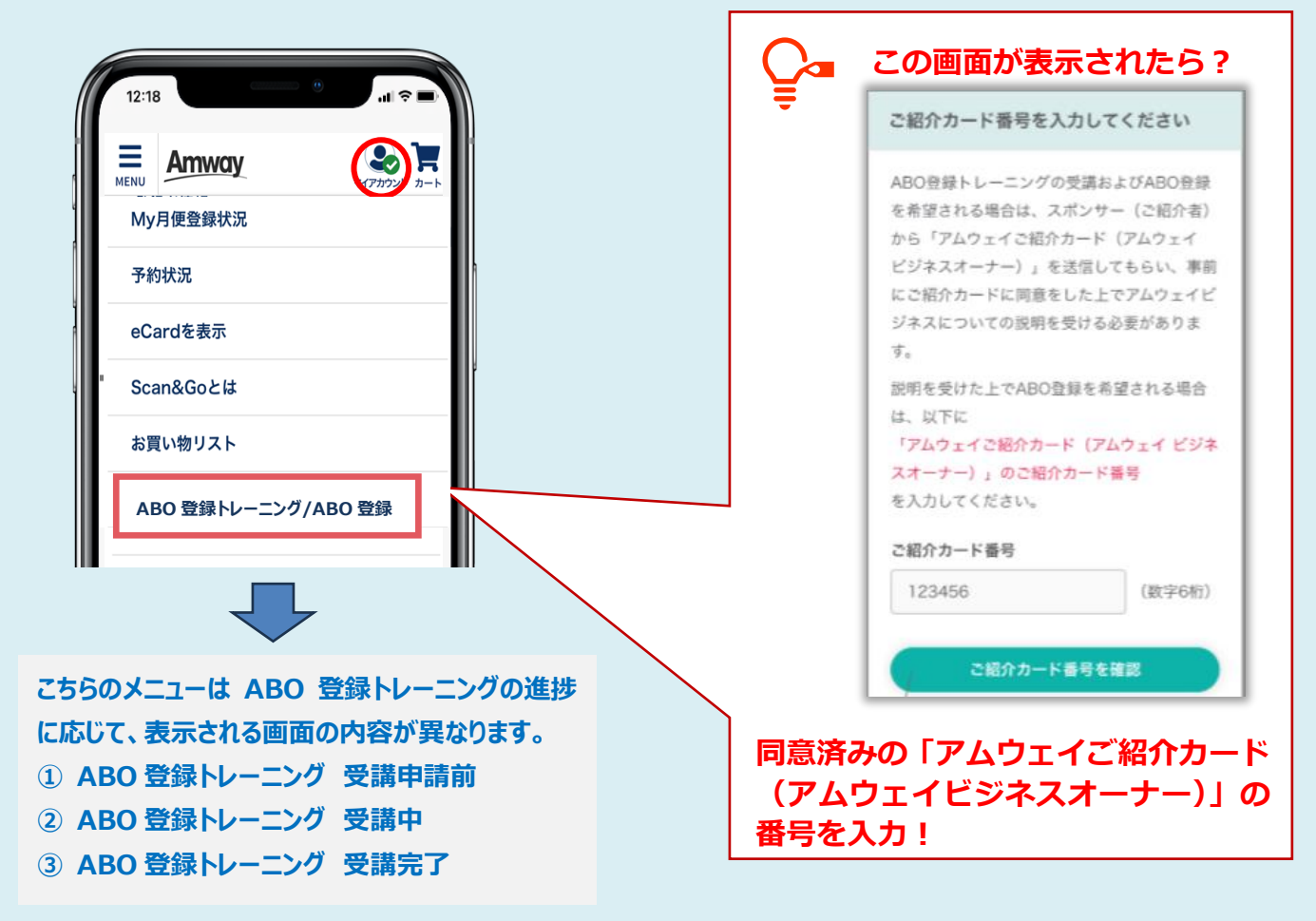

① ABO 登録トレーニング 受講申請前

| 12:18                                                                                                    |
|----------------------------------------------------------------------------------------------------|
| ↔ トレーニング受講申請                                                                                                    |
| トレーニング受講申請<br>スポンサーからABの登録の総明を受け、ご目身の意志でABの登録トレーニングを申請していますか?                                                                   |
| ② 必ずご確認ください<br>トレーニング受損申請後、1週間前後で概要書面を登録住所にお届けします。(土日祝日を除く)<br>お名前と住所に間違いがあると概要書面をお届けできず、ABO登録ができません。<br>住所、お名前に間違いがないかご確認ください。 |
| 登録住所 ※素価や想想委員などが下しく記入されていますか?                                                                                                   |
| お名前<br>※表礼と異なる場合はお聞けできません。                                                                                                    |
| 様正後、マイアカウントの「ABO登録(プライムカスタマーからABO)/ ABO登録トレーニング」よりこちらのペ<br>ージへお戻りください。<br>様正する場合はこちら                                            |
| 上記を描述のうえトレーニング受診中語をする                                                                                                    |

プライムカスタマーの方が ABO 登録トレーニングの 受講申請をすると、会社から直接ご本人宛に、 『概要書面(アムウェイ・ビジネスの概要)』が送 付されます。(3~4日程度で届きます。沖縄・ 離島は+1~2日必要)

概要書面をお届けするため、ご登録のお名前と住 所を再確認します。

登録のお名前、住所に間違いがあると概要書面 をお届けできず、ABO 登録ができません。

スポンサーABO からアムウェイ・ビジネスの説明を 受け、自身の意思で ABO トレーニング受講申請 をしていることを確認の上、ABO トレーニング受講 申請をします。

続く画面で、ABO 登録トレーニングの受講申請をし、トレーニングを受講します。

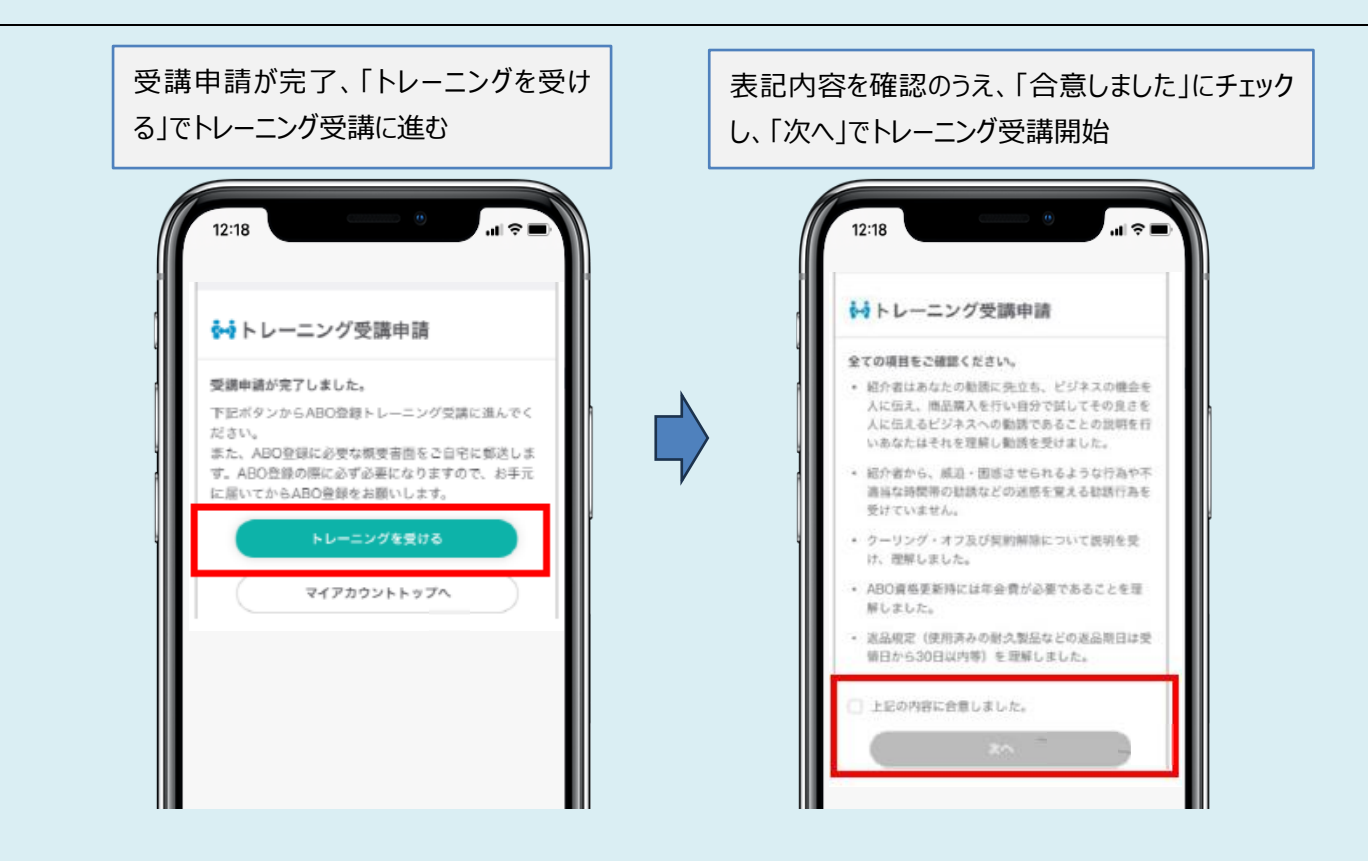

# ② ABO 登録トレーニング 受講中

トレーニングの画面が表示されます(ABO 登録トレーニングの内容はこちら ABO 登録トレーニング照会)

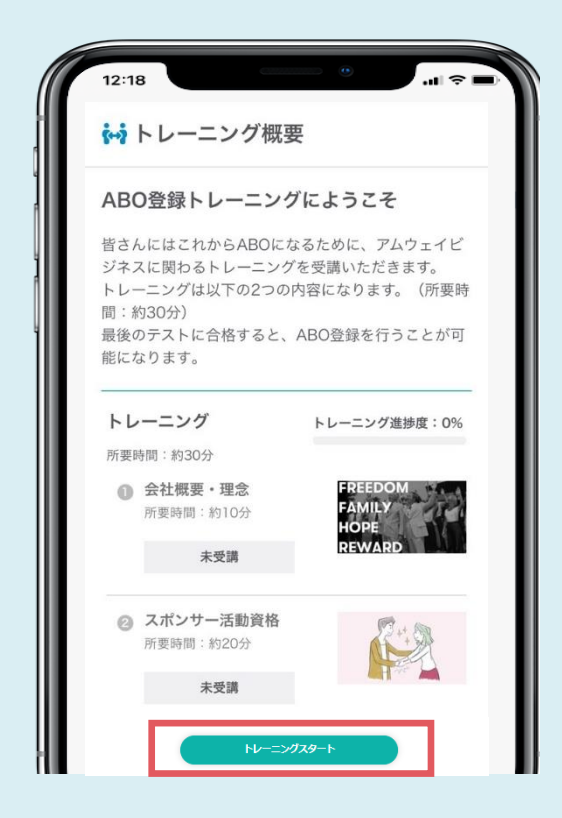

画面下の「トレーニングスタート」を押すとトレーニング が順番に開始されます

#### ご注意

途中で離脱しても記録は保持されます。ただしトレ ーニングを申し込んでから 90 日以内に ABO 登録 を完了していない場合は再受講が必要になります。

ABO 登録トレーニングは途中で中断しても、再度トレーニング画面にアクセスすると、 続きから受講することができます。

# ABO 登録トレーニング 受講完了

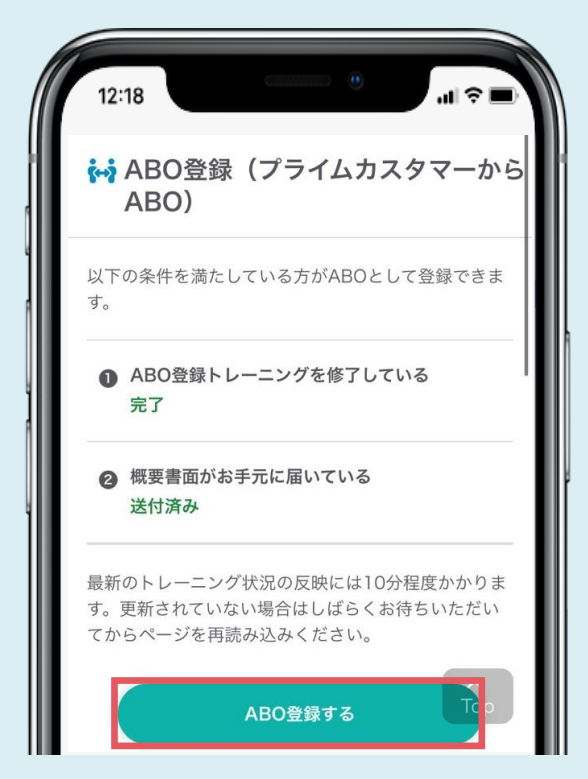

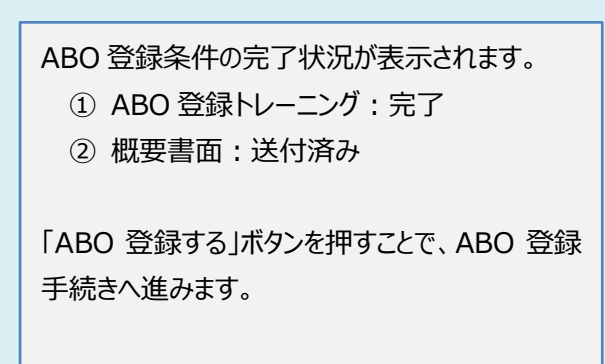

ABO 登録については次ページ参照

### STEP4:ABO 登録(入力~本人確認~完了)

- ✓ オンライン登録番号が必要です(アムウェイから交付された概要書面(アムウェイ・ビジネスの概要)の表紙に記載)
- ✓ ABO の ID 番号はプライムカスタマーのお客さま番号が引き継がれます
- ✓ 現在のスポンサーABO のもとで登録となります
- ✓ 登録時ショッピングカートに製品を入れている場合は削除されます
- ✓ 登録画面の各項目に入力、または該当するものを選択し、本人確認(SMS 認証)後、ABO 登録完了となります

#### 入力

概要書面の内容理解とオンライン登録専用番号 ABO(アムウェイビジネスオーナー)に登録するには、アムウェイから交付される「概要書面(アム ウェイ・ビジネスの概要)」の内容をよく読んで十分に理解してください また、下のリンク先にある「アムウェイ・ビジネスに関する確認」を確認し、理解していただく必要 があります。 ABO登録を始める前に、「アムウェイ・ビジネスに関する確認」を確認する。 アムウェイから交付された「概要書面(アムウェイ・ビジネスの概要)」の内容を理解していただけ ましたかう 🔿 (**ដ**ເນ ່ ທຸກສ オンライン登録番号 アムウェイから交付された「概要書面(アムウェイ・ビジネスの概要)」の表紙に記載されているオ ンライン登録専用番号を入力してください。 オンライン登録番号を入力してください (数字11桁) 氏名 在留資格 外国籍の方のみお選びください 上記以外の在留資格のうち、ワーキング・ホリデーの方はワーキング・ホリデーであることを証明す その他の在留資格の方は資格外活動許可を証明する写し(在留力-ドの表裏両面等)を る写し、 「ABO資格取得申請書」と共に郵送することで登録を受付します。 私は学生ではありません 私は公務員ではありません パートナー情報 登録する ● 登録しない アムウェイからの郵送物受取設定 カタログなどの定期刊行物を受け取りますか? 受け取る ○ 受け取らない ※「受け取らない」を選択した場合も、ウエルカムキットや概要書面など、ビジネスに必要な書面は お届けします。 インターナショナルスポンサーの登録 ● どちらにも該当しない(登録しない) ○ インターナショナルスポンサーの登録 (ご自身以外の方がインターナショナルス ポンサーの場合) NO.2ビジネス(マルチブル・ビジネス)の登録 (ご自身がインターナショナルスポンサーの場合) 規約等のご確認 以下の「アムウェイサイト規約」をご確認の上、ご同意いただける場合は「同意する」をクリックし てください 「アムウェイサイト規約」を確認する 回意する ○ 同意しない 個人情報の取り扱いについて 以下の「個人情報の取り扱いについて」をご確認の上、ご同意いただける場合は「同意する」をクリ ックしてください, 「個人情報の取り扱いについて(ABO向け)」を確認する 回意する ○ 同意しない 手続きを中止する

アムウェイ・ビジネスに関する確認 概要書面の内容を理解したか?

オンライン登録番号入力

#### 在籍資格

(外国籍の方のみお選びください)

- ·永住者
- ・日本人の配偶者等
- ・永住者の配偶者等
- ・定住者

学生/公務員 確認

パートナー情報登録可否

定期刊行物の受け取り許諾

インターナショナルスポンサーの登録

規約等の確認

5

個人情報の取り扱いについて確認

全ての項目を入力すると「ABO 登録す る」ボタンが緑色になり、押すことができま す。

「ABO 登録する」ボタンを押した後、必 ず次ページの "本人確認" を行ってくだ さい。

### 本人確認

#### ご登録の電話番号に確認コードをショートメッセージで送ります

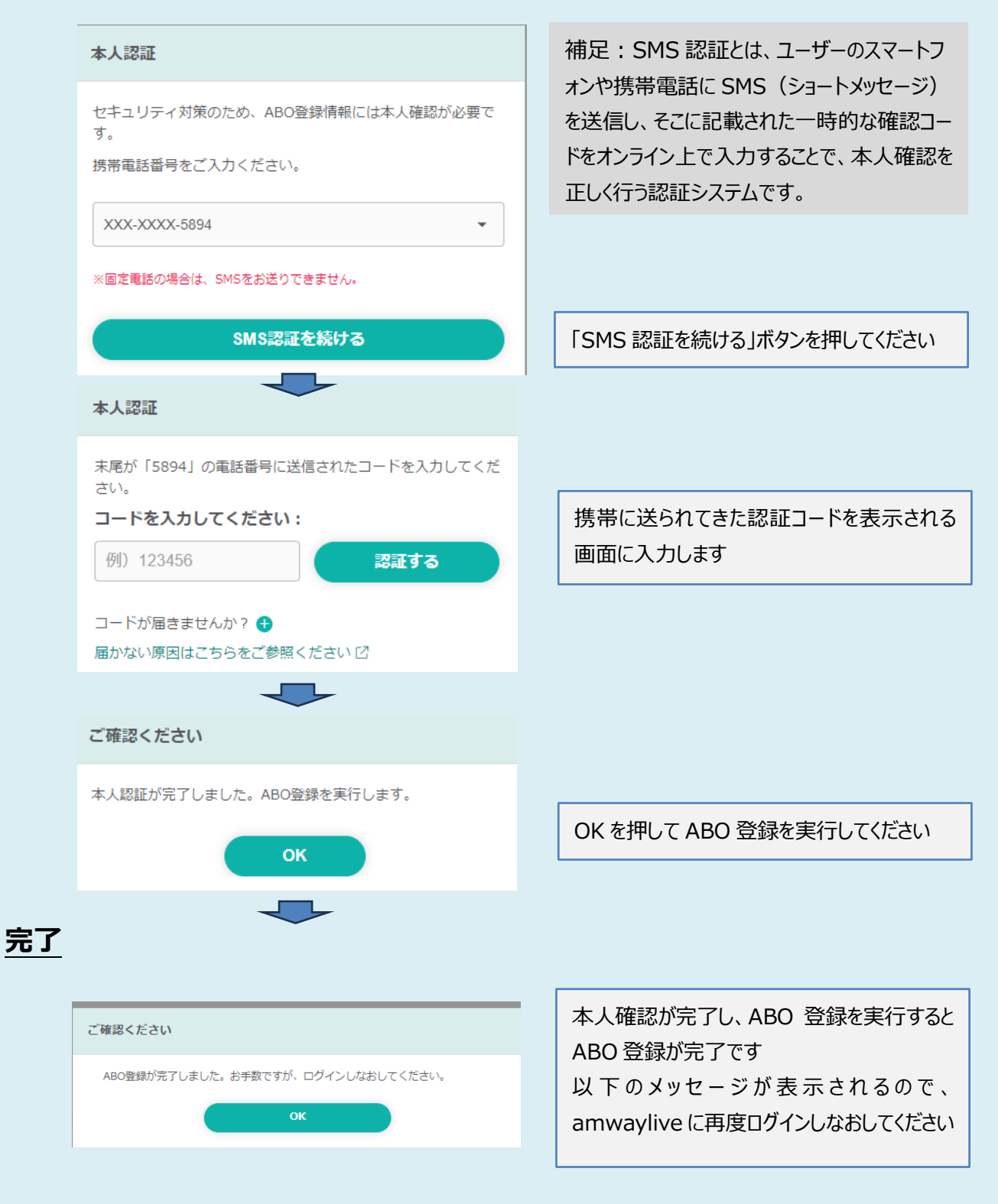

ABO 登録が完了すると、会社からご本人の登録住所宛にウエルカム・キットが発送されます。 ウエルカム・キットには**契約書面**が同梱されています。 契約書面は必ず受け取りが必要な法定書面ですので、確実に受け取っていただくようお願いいたします。 契約書面を受け取った時点からビジネス活動を開始することができます。